#### Ecran Navigateur

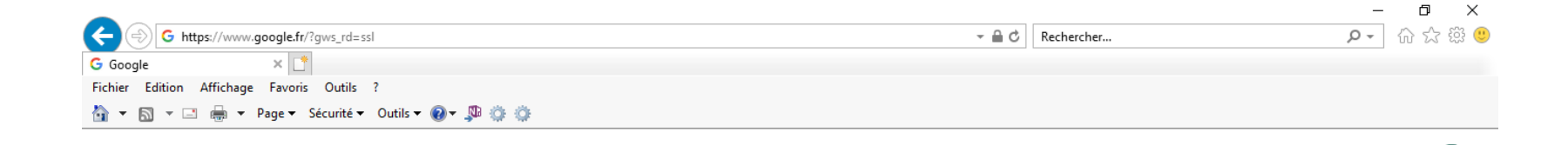

Gmail Images 🎹 🕻

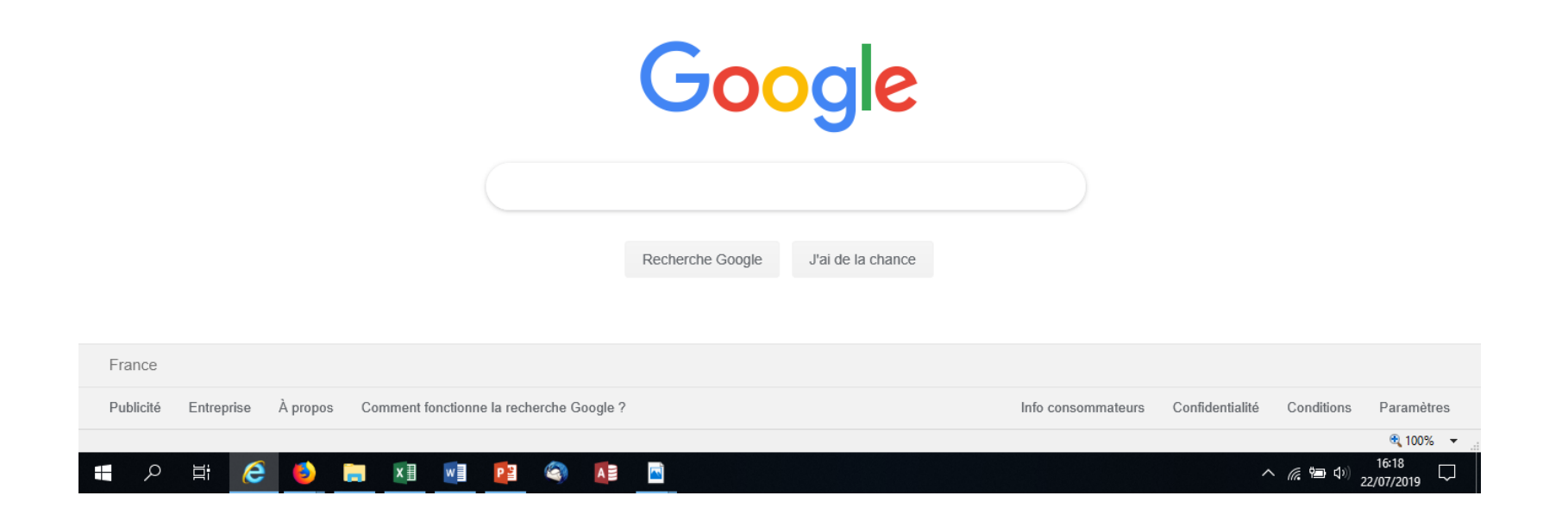

## Connexion

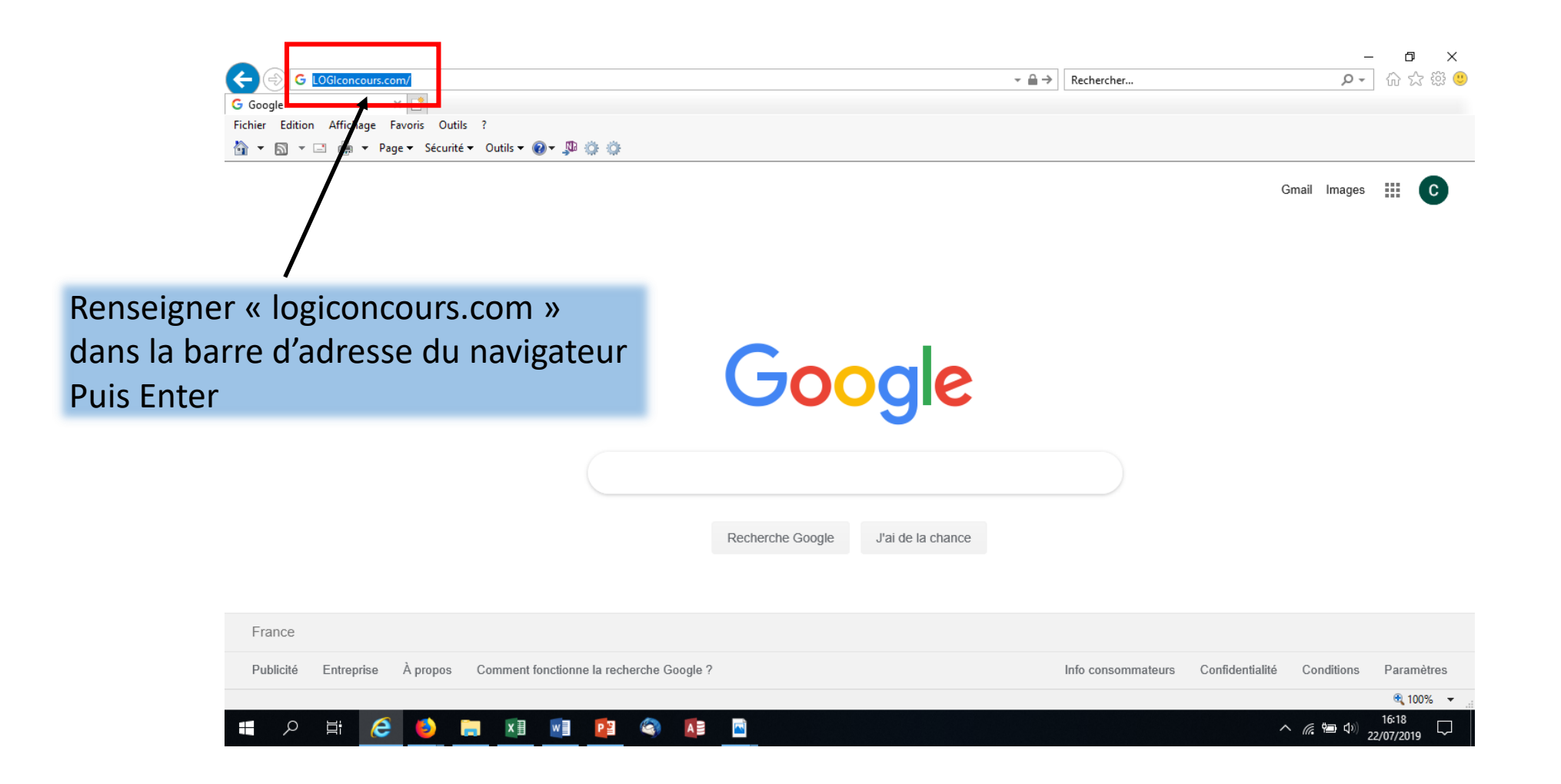

#### Page d'accueil «Eleveur »

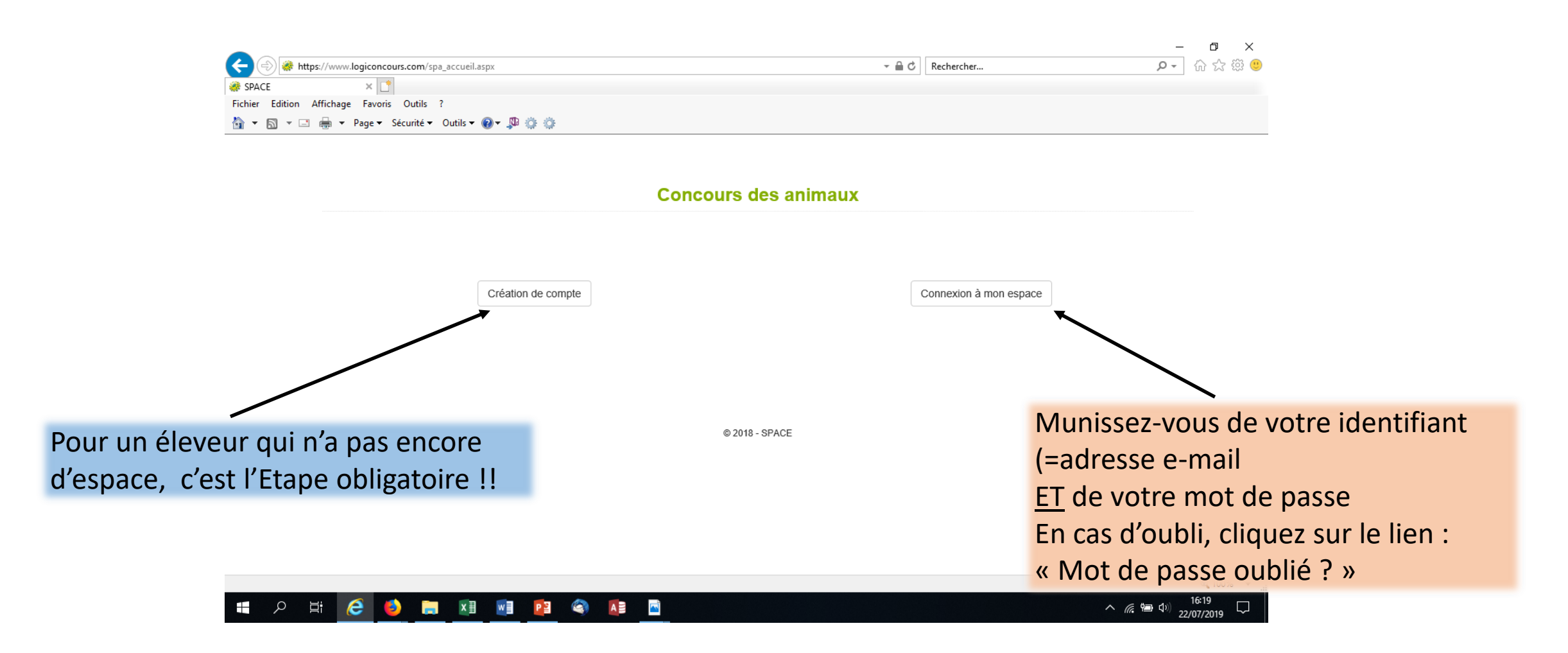

## Renseignez votre identifiant et mot de passe

|                                                  |       |            | – 8 ×      |
|--------------------------------------------------|-------|------------|------------|
|                                                  | - ≞ ¢ | Rechercher | P‐ 佘 ☆ 戀 🙂 |
| SPACE × 📑                                        |       |            |            |
| Fichier Edition Affichage Favoris Outils ?       |       |            |            |
| 🏠 🔻 🛐 👻 🖃 🖶 👻 Page 👻 Sécurité 👻 Outils 👻 🔞 🖉 🥨 🌼 |       |            |            |

| Concours Animaux<br>Accès à l'espace Candidat |                       |
|-----------------------------------------------|-----------------------|
| Login (Email)                                 |                       |
| Mot de passe                                  | •••••                 |
|                                               | Mot de passe oublié ? |
|                                               |                       |

Avertissement : Les données vous concernant sont strictement confidentielles et ne peuvent être communiquées à des tiers. Conformément à la loi 78-17 \* Informatique et Libertés \* vous disposez d'un droit d'accès, de rectification et de suppression des données vous concernant, en ligne sur ce site.

© 2018 - SPACE

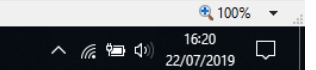

= 2 日 🤅 🌖 🧰 💵 👰 🚱 🔝

## Espace Eleveur – Ecran d'accueil

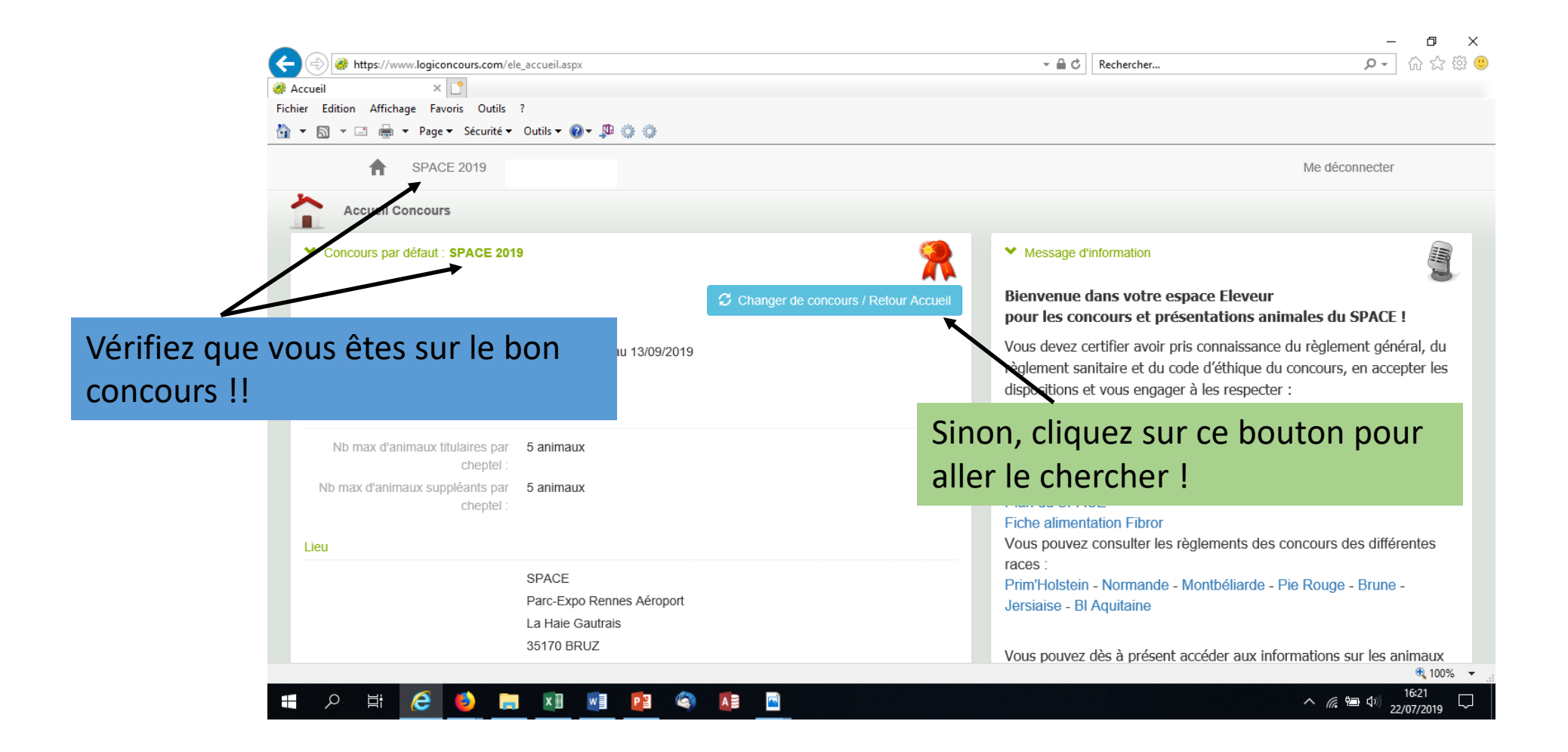

## Choisir son concours

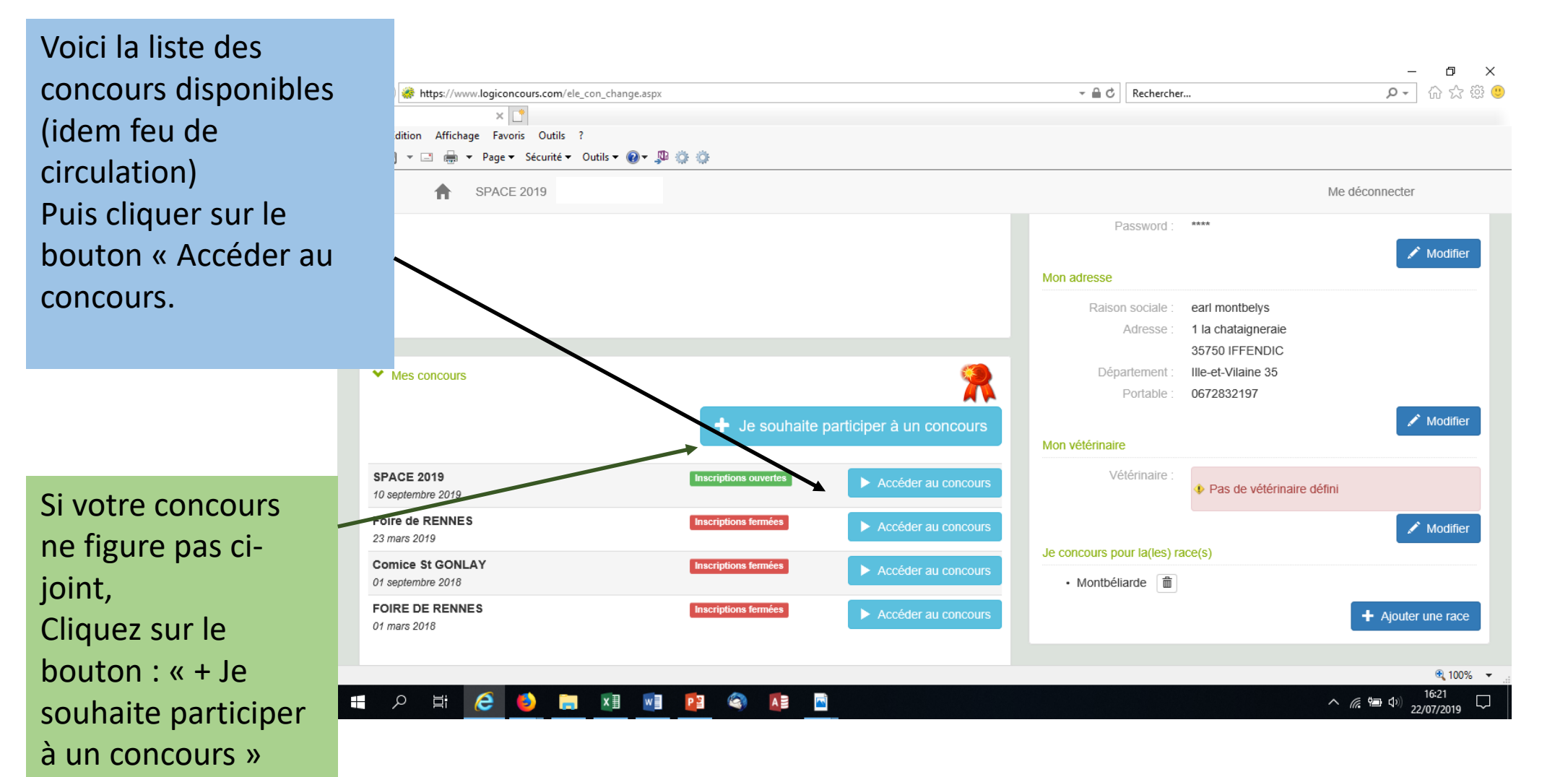

#### Espace détaillé Eleveur

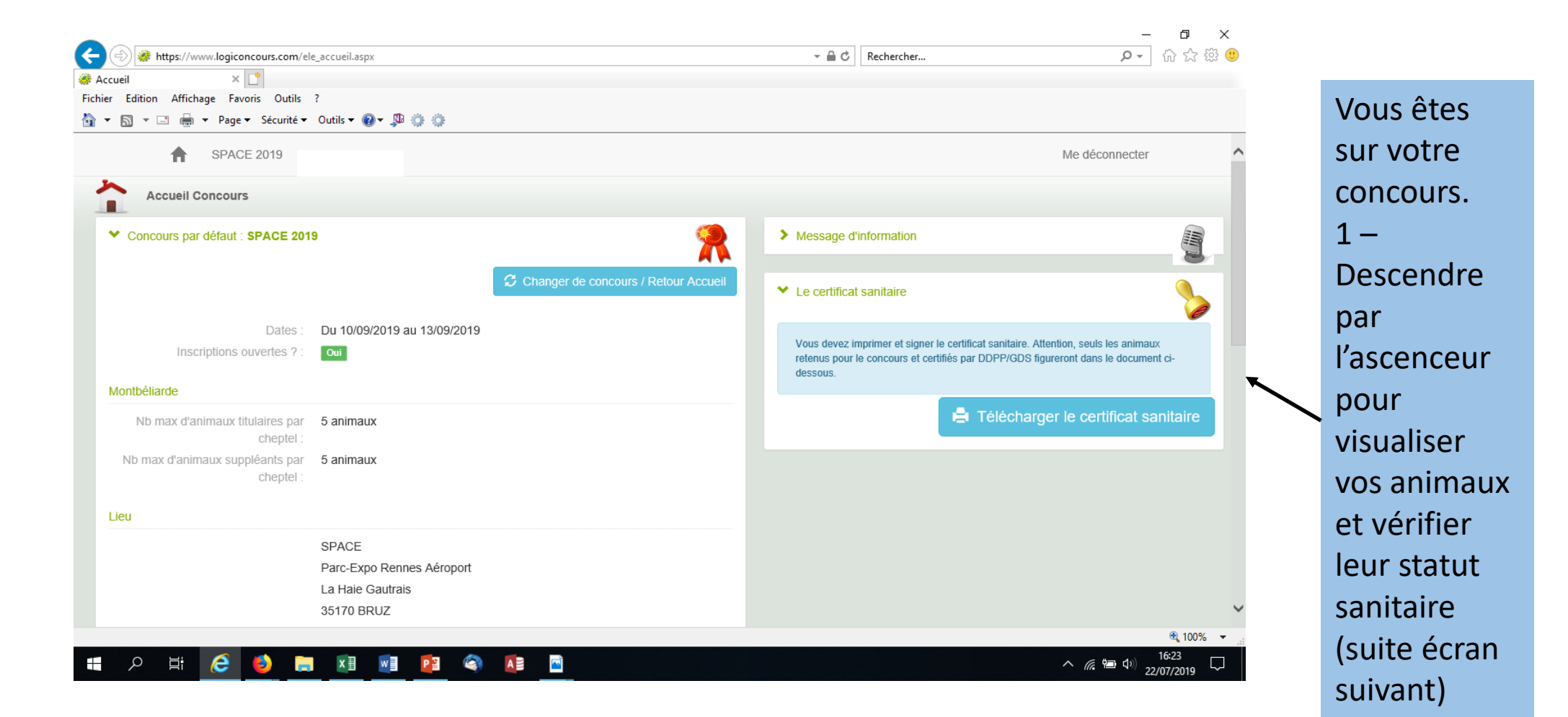

# Informations Elevage - Animaux

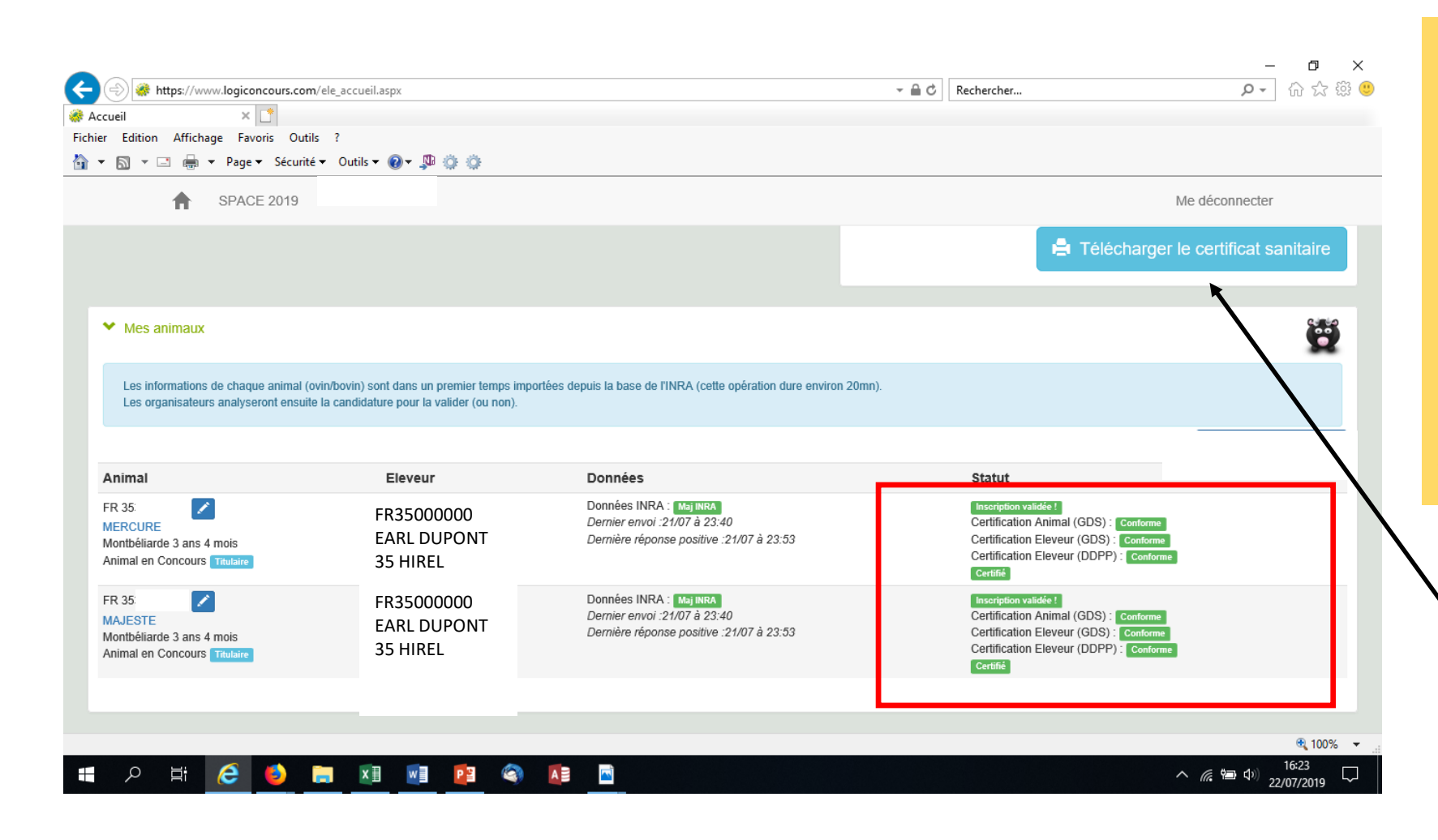

#### Attention !!

Le certificat n'est téléchargeable que lorsque tous les feux sont au vert !

Cependant un animal peut ne pas être conforme, mais il ne figurera pas sur le certificat. En revanche si le cheptel n'est pas conforme = non téléchargeable.

Pour télécharger et imprimer le certificat : Cliquer sur ce bouton

## Télécharger et ouvrir le document

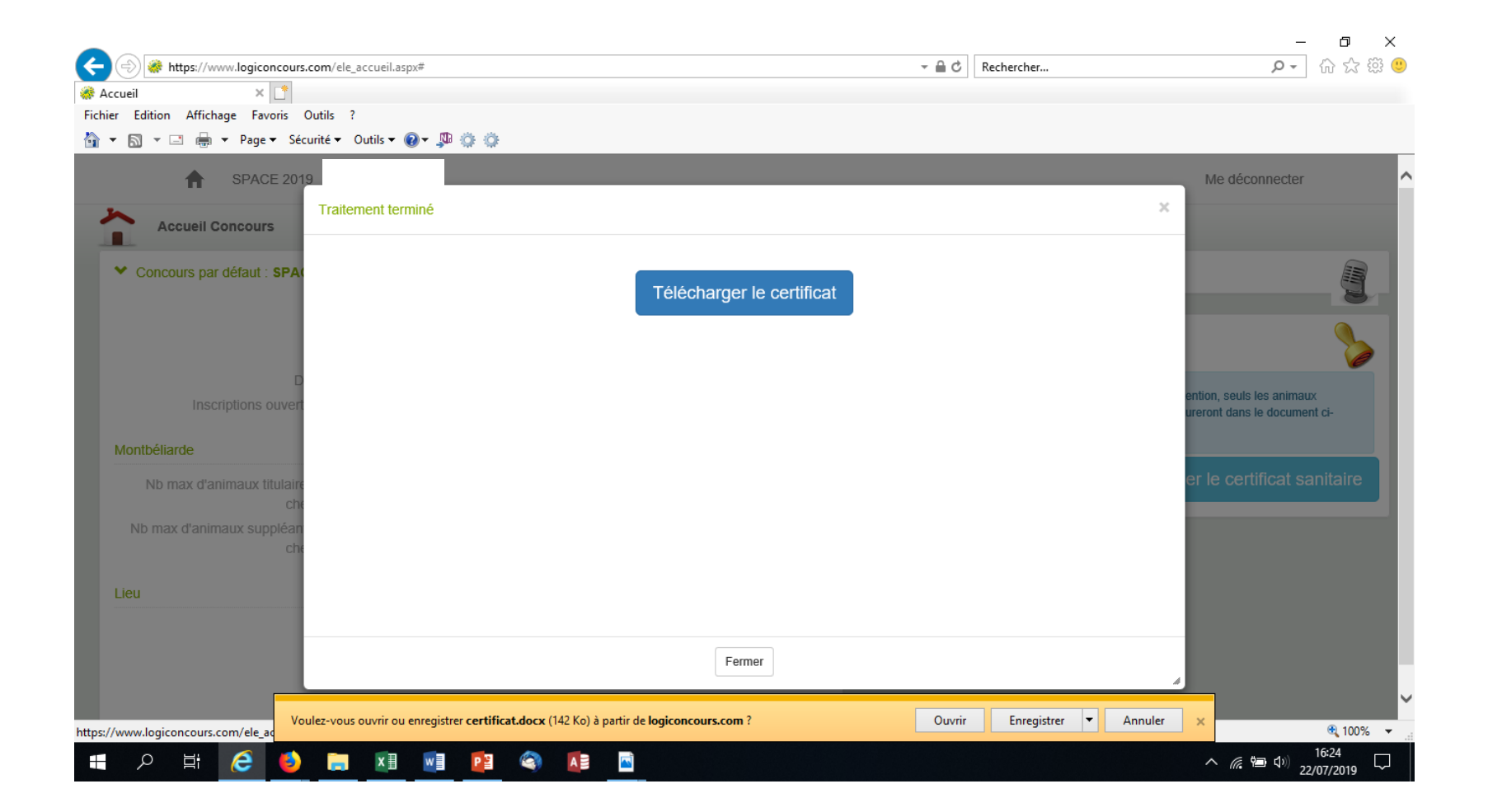

## Exemple de certificat

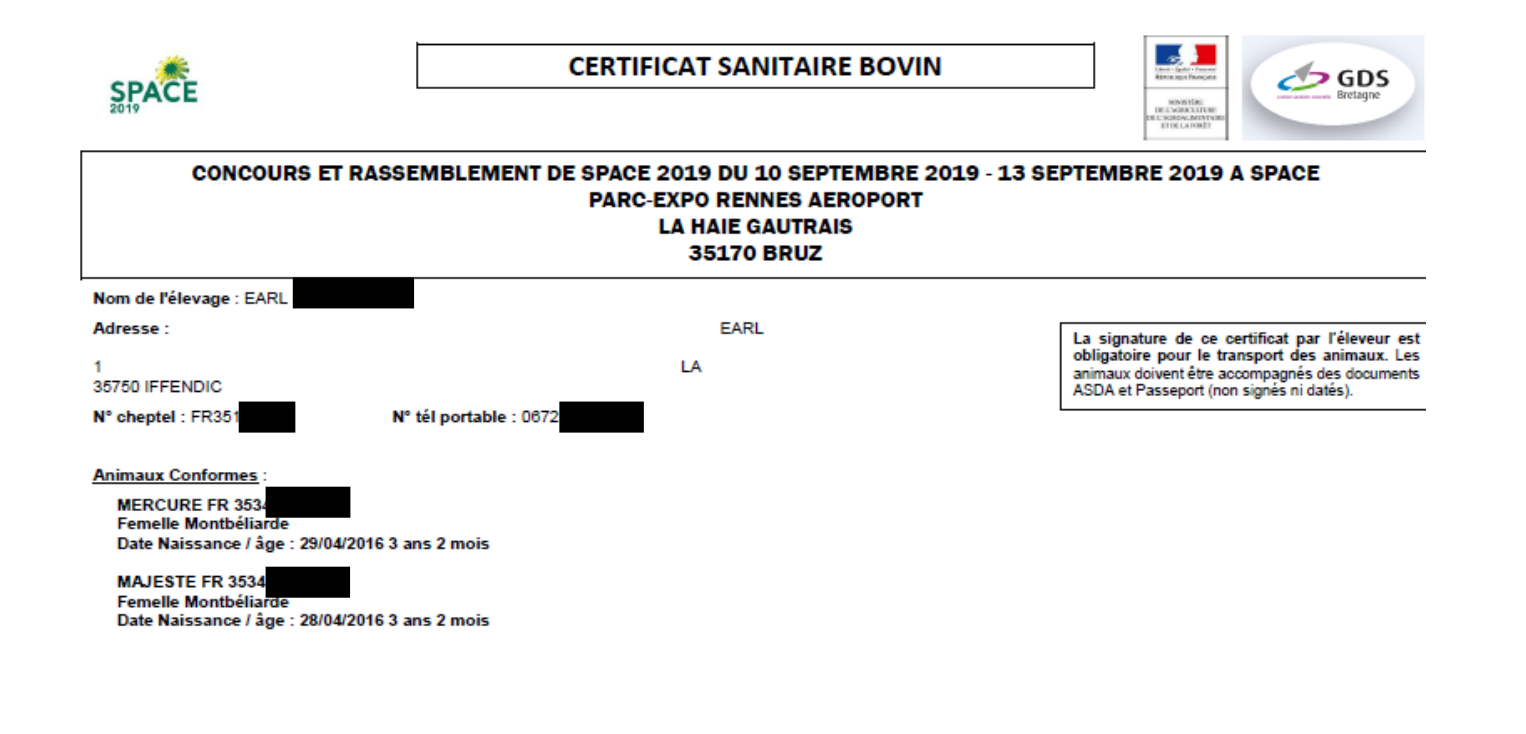

| Le Directeur du Groupement de Défense Sanitaire<br>Atteste les points A4, A5, B4, B5, B6, B7 du Certificat Sanitaire Bovin 2019<br>Points mis pour information au verso de ce présent certificat et/ou<br>referencés sous <u>www.qds-bretagne.fr</u> | La Direction Départementale en charge de la<br>Protection des Populations<br>Atteste les points A1, A2, A3 du Certificat Sanitaire Bovin 2019<br>Points mis pour information au verso de ce présent certificat et/ou<br>référencé sour suux du certoristeme fr | Le responsable de l'élevage<br>Certifie les points D du certificat sanitaire bovin 2019<br>Points mis pour information au verso de ce présent certificat et/ou<br>référencés sous <u>www.qds-bretagne.fr</u> |
|----------------------------------------------------------------------------------------------------|----------------------------------------------------------------------------------------------------|----------------------------------------------------------------------------------------------------|
|----------------------------------------------------------------------------------------------------|----------------------------------------------------------------------------------------------------|----------------------------------------------------------------------------------------------------|